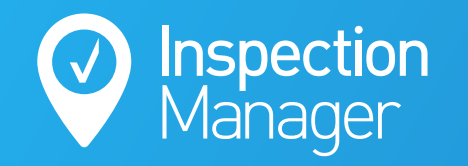

IM User Guide:

## How to Activate the Console Cloud Sync With Inspection Manager

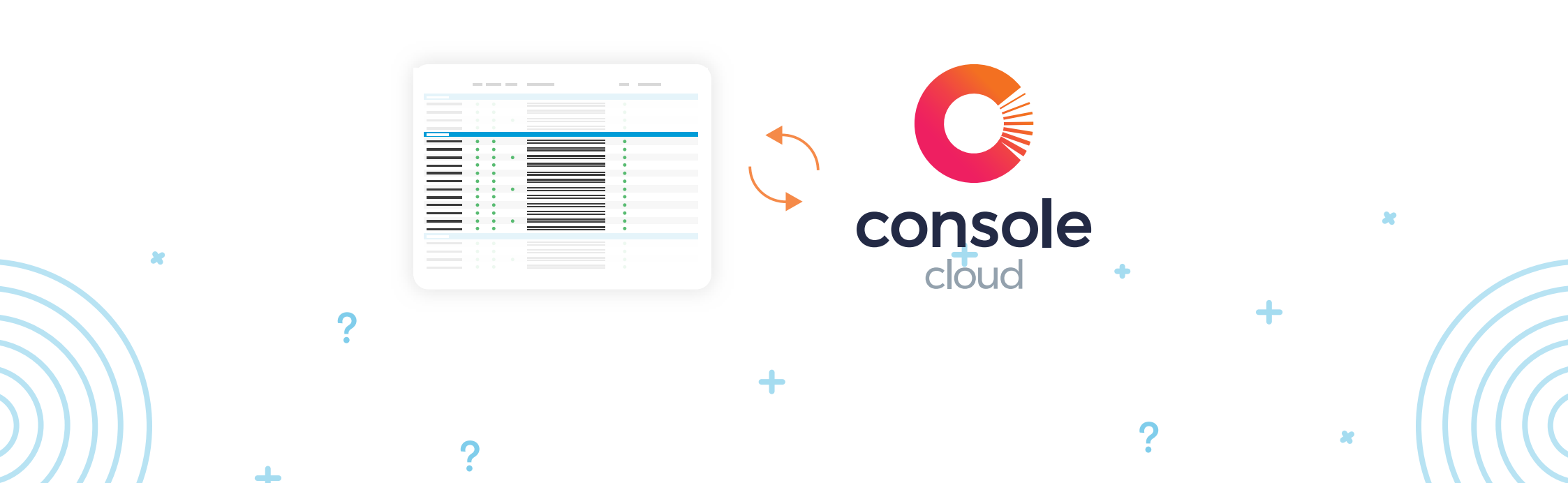

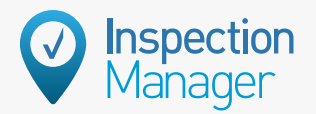

# In Console Cloud, navigate to Marketplace and click on the Inspection Manager tile

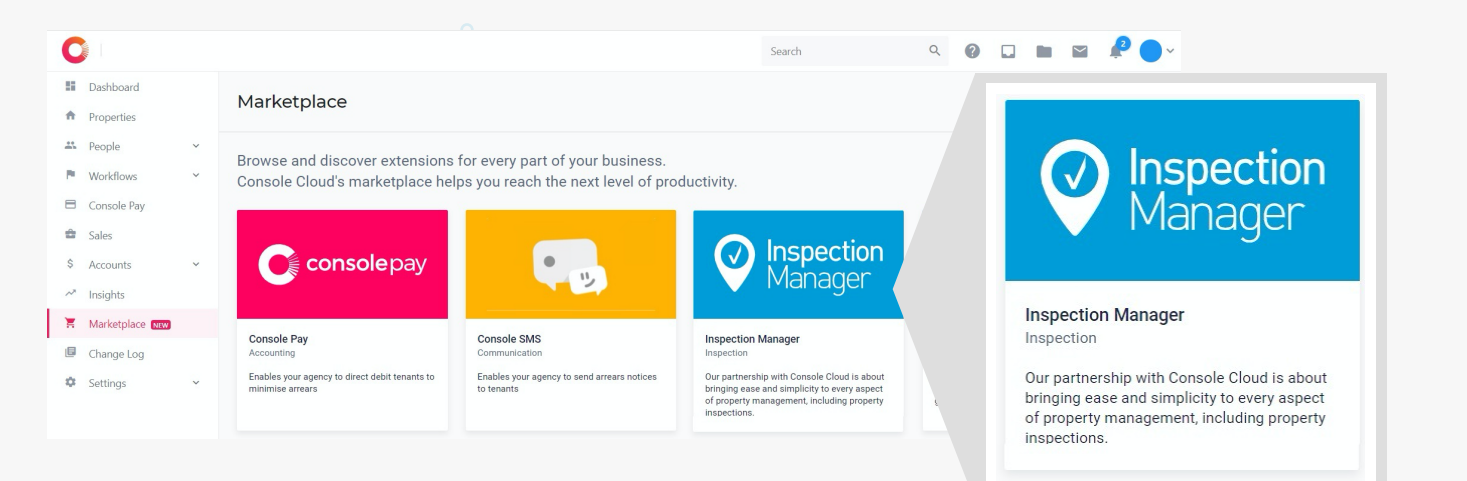

Step

Step

### Click ADD TO CONSOLE CLOUD

and follow the instructions on the Console Cloud Marketplace pages to activate and retrieve your API key

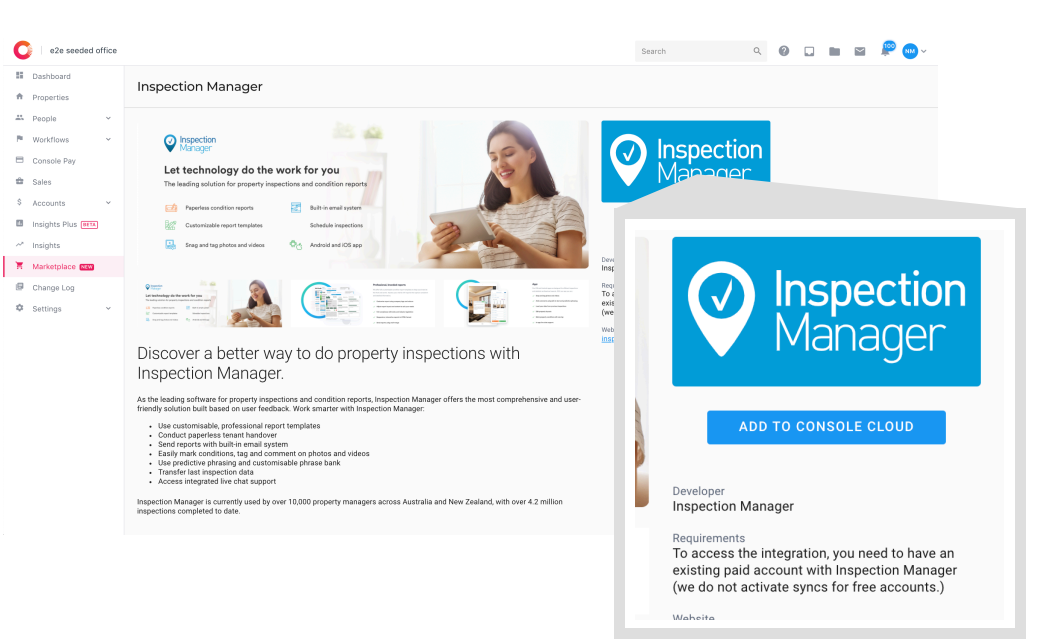

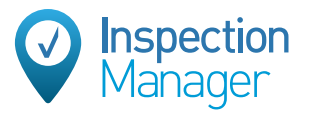

Step

## If you don't already have an Inspection Manager account, sign up for one on our website.

|                     |                        | eze seeded office                              |                    |                           |                         | Search          |  |  |
|---------------------|------------------------|------------------------------------------------|--------------------|---------------------------|-------------------------|-----------------|--|--|
|                     |                        | <ul><li>Dashboard</li><li>Properties</li></ul> | Inspection Manager |                           |                         |                 |  |  |
|                     |                        | A People v                                     |                    |                           |                         |                 |  |  |
|                     |                        | Console Pay                                    |                    | Before you begin          | 2<br>Setup your account | 3<br>Next steps |  |  |
|                     |                        |                                                |                    | 'ient or existing client? | ?                       |                 |  |  |
| Are you a new clier | nt or existing client? |                                                |                    |                           |                         |                 |  |  |
| New client          | it of existing sherit. |                                                |                    |                           |                         |                 |  |  |
| Existing client     |                        |                                                |                    |                           |                         |                 |  |  |
|                     |                        |                                                |                    |                           |                         |                 |  |  |
|                     |                        |                                                |                    |                           |                         |                 |  |  |
|                     |                        |                                                |                    |                           |                         |                 |  |  |
|                     |                        |                                                |                    |                           |                         |                 |  |  |

### +

Step

Complete the web form here: http:// inspectionmanager.com/syncwithCC to enter your API key and request activation of Cloud Console Sync. Once the web form is submitted, the Inspection Manager Support team will be notified about your request. Please also provide a full property and inspection export from Console Cloud so IM Support can compare the systems after sync is activated

#### This is your key

🚡 Copy key to clipboard

eyJhbGciOiJSUzIINiISInR5cCI6IkpXVCJ9.eyJhcGlfa2V5IjoiNTYwZjMyNjgtOTU5Mi00NmFjLThjMzYtYzNkYzFiNzFkYmRhIn0.chTB pi9Uza8MFbHsGlZ7rmM7B3bLtSOUrvhfcFxWjblRqlmZgL6EjQFyvoQoj5LNzKO\_dZPnyjW4ZsT4LwX\_5b0aw1ZL7WM5LCZ5u3XZSYuL6Pzko 0pFn2c6TEd7C1oOWi\_NwyOeY9-sqFl7lYJ3UN5cy3L9xlefEZjYX1P42BJZ2kP5ZBo5EZM0UVNdkXZ3O5-fSY9hn4kjHwIdRyuNcAB63\_vjkJ zVfbfmW0\_VD1JGfKzdKAiQo0SC6uZHeoOOUVkRFS8Knnol18uX80PFe3ig6kqyx4Ltdk78BwV9tYzYSOB4TG6dIK103Av8C1PV-et3Lcsf3t blWVPQ7kLZQ

#### Creating an account

1. Sign up for Inspection Manager via our website.

2. Contact Inspection Manager support team on 02 9264 6299 who will activate the sync for you. You will need to provide them the API key above.

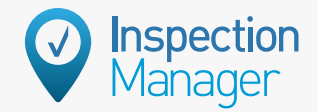

Step

If you currently use the Console Cloud App for inspections, have all of your users sync all of their inspections back to Console Cloud (to prevent any possible inspection data loss)

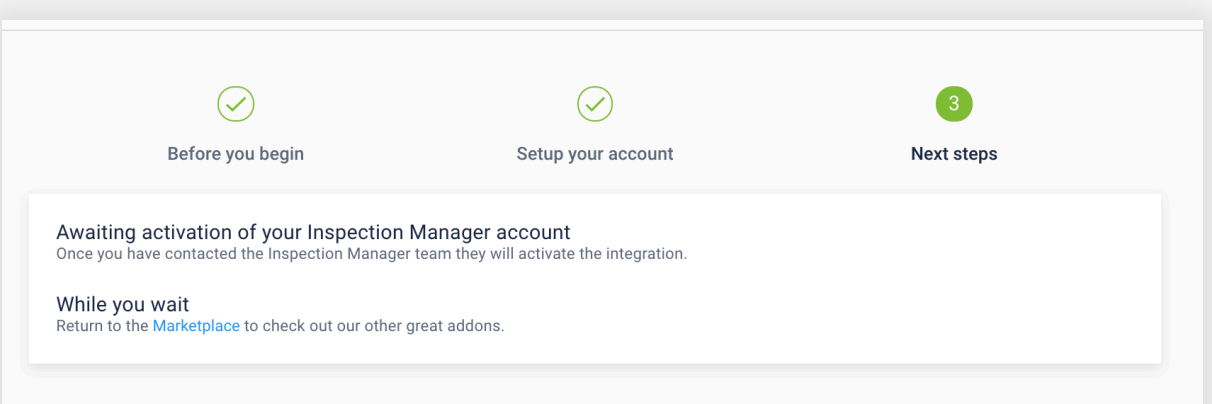

Step

IM Support will activate the sync and then compare the results to your Console Cloud export to ensure it is correct. They will advise you when you can start using your Inspection Manager account.

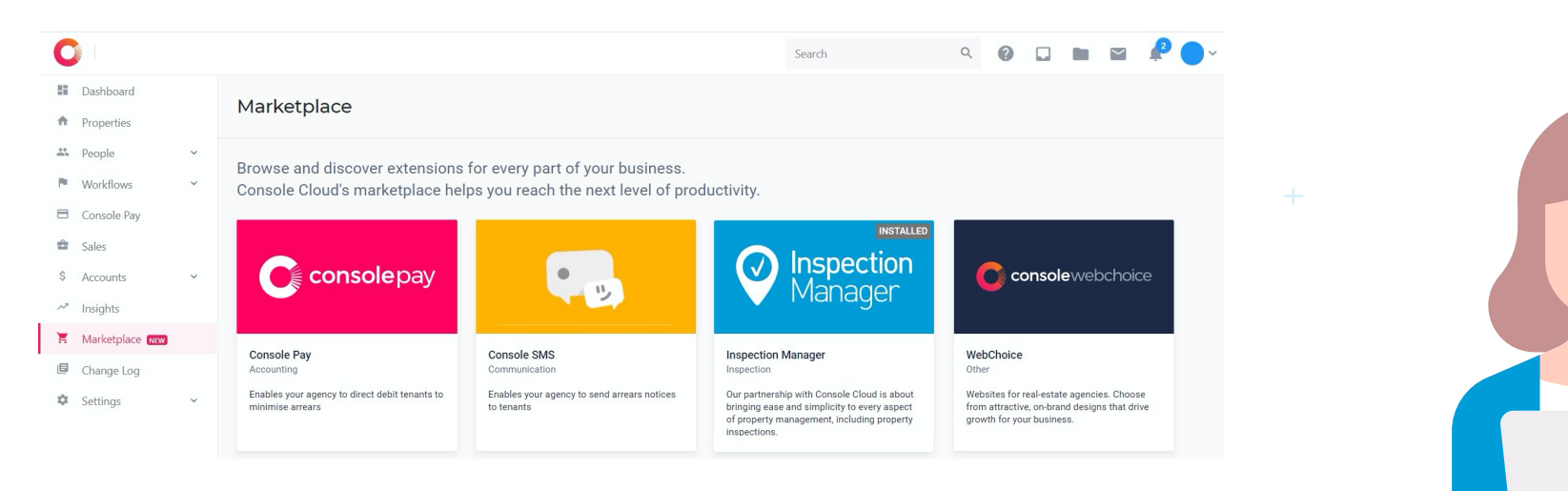

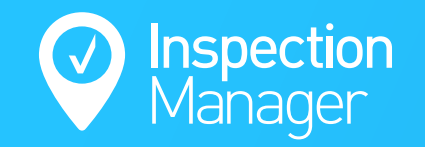

### Need a hand from our support team?

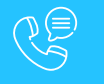

Phone: 1300 22 88 32 | 02 9264 6299

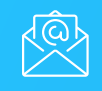

Email: support@inspectionmanager.com

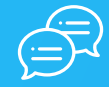

Live Chat: www.inspectionmanager.com

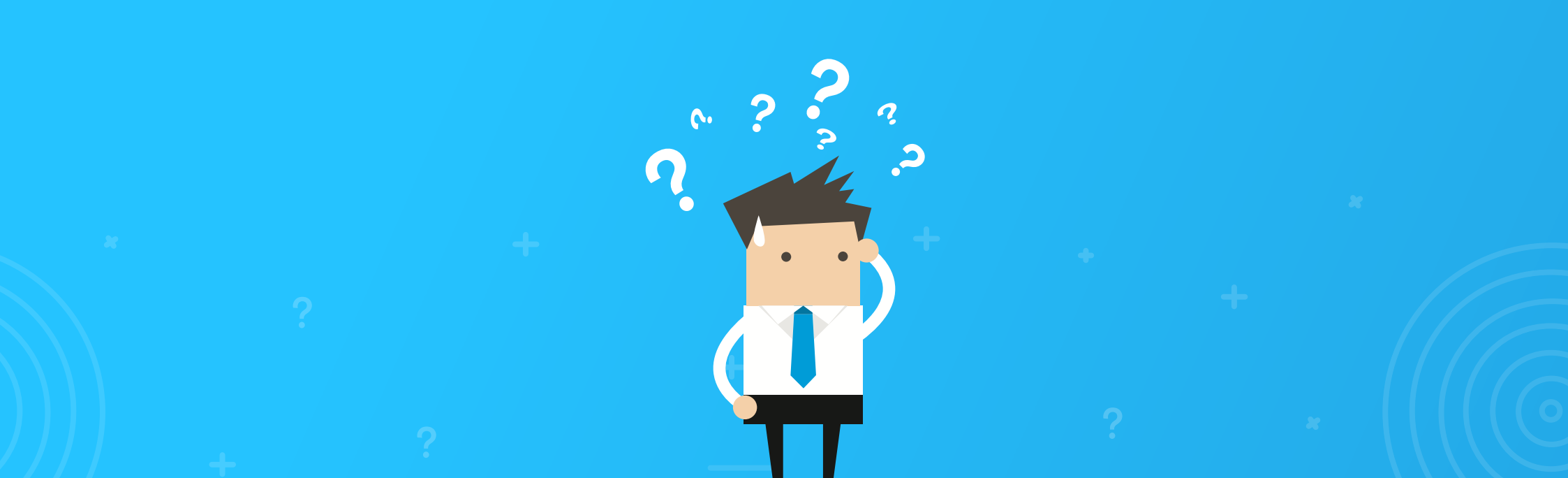